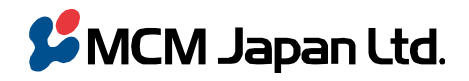

〒101-0051 東京都千代田区神田神保町 3--29 帝国書院ビル TEL 03(5215)2050(代)/FAX 03(5215)2051(代)

MCM Japan Ltd. Teikoku-Shoin Bldg. 3-29 Kanda-Jimbocho Chiyoda-ku Tokyo 101-0051 Japan TEL +81-3-5215-2050 / Fax +81-3-5215-2051

2019.11.1

# <u>GPD MicroPC BIOS v4.15 + EC4.07 アップデート手順</u>

(AC Power Recovery と Wake ON LAN のサポートに必要な BIOS と EC ファームウェアのアップデート手順)

- 概略
  - 1. 必要なアップデートは2種類です。
    - ① BIOS アップデート
    - ② EC ファームウェア アップデート
  - 2. GPD MicroPC BIOS v4.15 + EC4.07 ファイルの GPD ダウンロードサイトとダウンロード URL
    - ① GPD ダウンロードサイト: <u>https://www.gpd.hk/gpd\_micropc\_firmware\_driver\_bios</u>
    - ② GPD MicroPC BIOS v4.15 + EC4.07 ファイルのダウンロード: https://www.gpd.hk/filedownload/32258
- 準備
  - 1. USB メモリ : BIOS と EC ファームウェア格納用に USB メモリー (FAT 32 フォーマット) をご用意ください。
  - 2. 外付けキーボード、外付けマウス、USB HUB : USB HUB に外付けキーボードと外付けマウスを挿して、MicroPC に 接続してください。
  - 3. AC アダプター:アップデート中に MicroPC の電源が落ちないように、AC アダプターを接続してください。
- 手順
  - 1. アップデート用 USB メモリの作成
    - ① 該当ファイルをダウンロード: GPD MicroPC BIOS v4.15 + EC4.07 ファイルをダウンロードしてください。 圧縮フ ァイルを解凍すると以下の 4 つのフォルダーが存在します。

|   |                              | MicroPC.BIOS4.15+EC4.07 | 4          |
|---|------------------------------|-------------------------|------------|
| ^ | 名前                           | 更新日時                    | 種類         |
|   | AfuEfi                       | 2019/10/22 10:47        | ファイル フォルダー |
|   | 📕 AfuWin                     | 2019/10/22 10:47        | ファイル フォルダー |
|   | MicroPC_BIOS_EC_SMT_20191022 | 2019/10/22 10:47        | ファイル フォルダー |
|   | MicroPC_EC_V4.07             | 2019/10/22 10:43        | ファイル フォルダー |

- ② この 4 つのフォルダーを USB メモリ (FAT32 フォーマット) のルートフォルダーにコピーします。
- ③ さらに、EC ファームウェア更新の準備の為、下図のように MicroPC\_EC\_V4.07 フォルダーの中の 6 個のファイル を USB メモリのルートフォルダーにコピーします。

| MICROPC (E:) > MicroPC | PC (E:) > MicroPC_EC_V4.07 |             |        |  |
|------------------------|----------------------------|-------------|--------|--|
| 名前 ^                   | 更新日時                       | 種類          | サイズ    |  |
| Checksum.txt           | 2019/10/16 16:57           | テキスト ドキュメント | 1 KB   |  |
| eFuitX64.efi           | 2018/11/22 21:06           | EFI ファイル    | 101 KB |  |
| FEC64.NSH              | 2019/10/16 16:57           | NSH ファイル    | 1 KB   |  |
| History.txt            | 2019/10/21 22:12           | テキスト ドキュメント | 9 KB   |  |
| HowTo.txt              | 2018/11/22 21:06           | テキスト ドキュメント | 1 KB   |  |
| MicroPC_EC_V4.07.bin   | 2019/10/16 16:57           | BIN ファイル    | 128 KB |  |
|                        |                            |             |        |  |

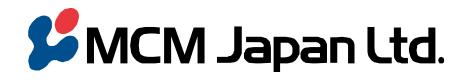

〒101-0051 東京都千代田区神田神保町 3--29 帝国書院ビル TEL 03(5215)2050(代)/FAX 03(5215)2051(代)

MCM Japan Ltd.

Teikoku-Shoin Bldg. 3-29 Kanda-Jimbocho Chiyoda-ku Tokyo 101-0051 Japan TEL +81-3-5215-2050 / Fax +81-3-5215-2051

## ④ その結果、USBメモリのルートは下図のようなフォルダーとファイルが存在することになります。

| ↑ → MICROPC (E:) >           |                  |             |     | ~ Ū    |
|------------------------------|------------------|-------------|-----|--------|
| 名前 ^                         | 更新日時             | 種類          | サイズ |        |
| AfuEfi                       | 2019/10/22 10:47 | ファイル フォルダー  |     |        |
| AfuWin                       | 2019/10/22 10:47 | ファイル フォルダー  |     |        |
| MicroPC_BIOS_EC_SMT_20191022 | 2019/10/22 10:47 | ファイル フォルダー  |     |        |
| MicroPC_EC_V4.07             | 2019/10/22 10:43 | ファイル フォルダー  |     |        |
| Checksum.txt                 | 2019/10/16 16:57 | テキスト ドキュメント |     | 1 KB   |
| eFuitX64.efi                 | 2018/11/22 21:06 | EFI ファイル    |     | 101 KB |
| FEC64.NSH                    | 2019/10/16 16:57 | NSH ファイル    |     | 1 KB   |
| History.txt                  | 2019/10/21 22:12 | テキスト ドキュメント |     | 9 KB   |
| HowTo.txt                    | 2018/11/22 21:06 | テキスト ドキュメント |     | 1 KB   |
| MicroPC_EC_V4.07.bin         | 2019/10/16 16:57 | BIN ファイル    |     | 128 KB |

## 2. BIOS のアップデート

(5)

- ① USB メモリーに上記1の解凍フォルダーを全てコピーして、MicroPC に接続した USB HUB に挿してください。
- ② フォルダーAfuWin の中の MicroPC.4.15.exe を実行してください。
- ③ Windows の実行するかの問合せ表示で Yes とすると、以下のコマンド画面が表示されます。ここでキーボード上のいずれかのキーを押下します(Enter キー等)

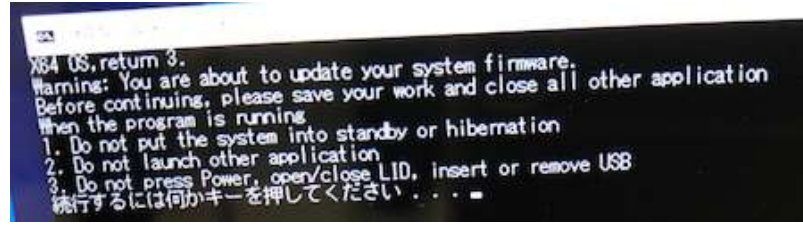

④ 以下のようにコマンド画面が進みます。

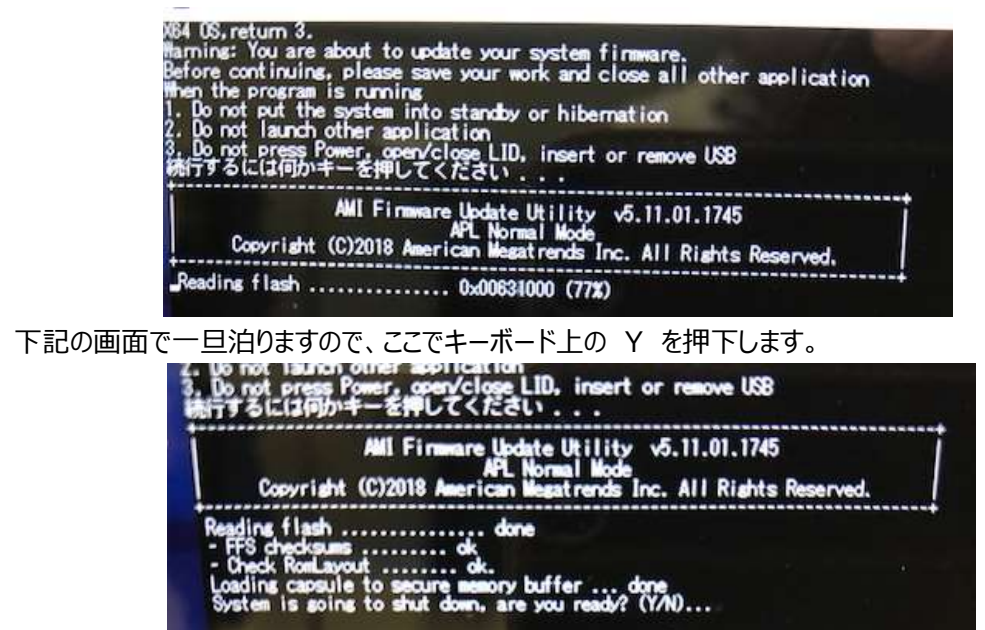

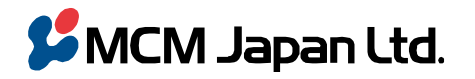

〒101-0051 東京都千代田区神田神保町 3--29 帝国書院ビル TEL 03(5215)2050(代) / FAX 03(5215)2051(代)

MCM Japan Ltd. Teikoku-Shoin Bldg. 3-29 Kanda-Jimbocho Chiyoda-ku Tokyo 101-0051 Japan TEL +81-3-5215-2050 / Fax +81-3-5215-2051

下記のシャットダウン画面に移行します **(6**)

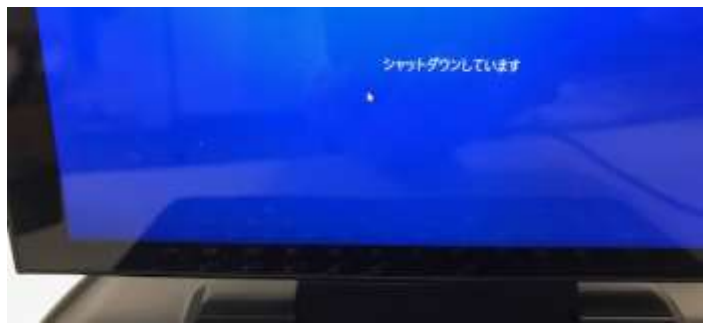

⑦ その後、画面は自動で"GPD"ロゴ表示に変わります。

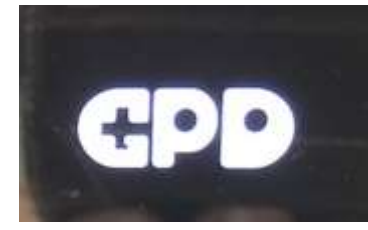

⑧ その後、自動で BIOS 画面に変わり、アップデート処理を行っていきます。

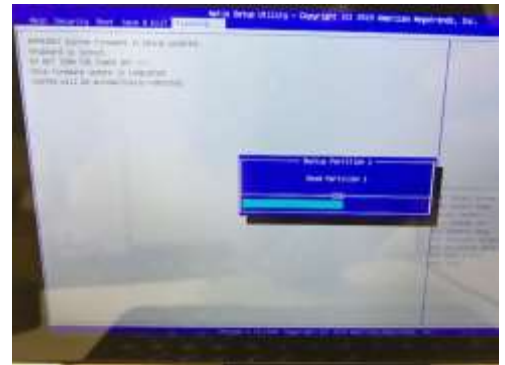

⑨ その後、自動で、BIOS 画面から画面に何も表示しない(黒)状態に移行します。2 分程度待つと、"GPD"の ロゴが表示されます。

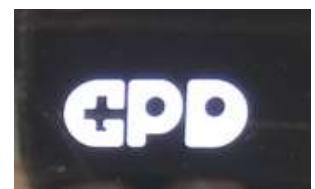

⑩ その後、自動で Windows が立ち上がり、BIOS のアップデートが完了します。

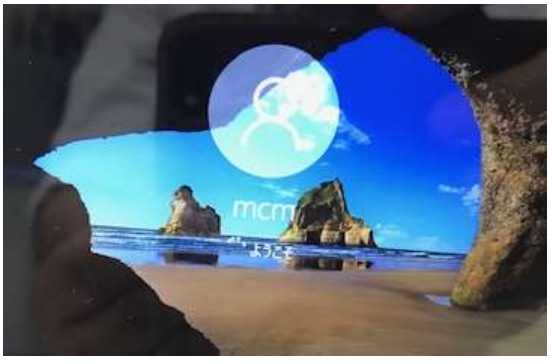

① 次の EC ファームウェア更新の為、一旦 MicroPC をシャットダウンします。

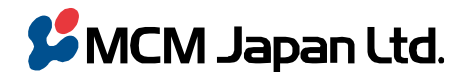

エム・シー・エム・ジャパン株式会社 〒101-0051 東京都千代田区神田神保町 3--29 帝国書院ビル TEL 03(5215)2050(代)/FAX 03(5215)2051(代)

MCM Japan Ltd.

Teikoku Shoin Bldg. 3-29 Kanda-Jimbocho Chiyoda-ku Tokyo 101-0051 Japan TEL +81-3-5215-2050 / Fax +81-3-5215-2051

## 3. EC ファームウェアのアップデート

- ① BIOS 画面を表示:キーボード上の Esc キーを押しながら電源をオンして、BIOS 画面を表示させます。
- ② BIOS 画面上部に、タブ表示があります。最初は"Main"の画面が表示されているので、右矢印キーで "Save&Exit"タブへ移動させます。
- ③ キーボード上の下矢印キーで、"UEFI: Built-in EFI shell"まで移動させます(選択されると下記場面のように 白文字表示になる)ので、そこでキーボード上の Enter キーを押下します。

| Aptio Setup Utility - Copyright Copyright Setup Utility - Copyright Setup Utility - Copyright Setup Setup Se | American Megatrends, Inc.                                                                                                    |
|----------------------------------------------------------------------------------------------------|----------------------------------------------------------------------------------------------------|
| Save Changes and Exit<br>Discard Changes and Exit<br>Save Changes and Reset<br>Discard Changes and Reset                                                                                                    |                                                                                                    |
| Save Options<br>Save Changes<br>Discard Changes                                                                                                    |                                                                                                    |
| Restore Defaults<br>Save as User Defaults<br>Restore User Defaults                                                                                                    |                                                                                                    |
| Boot Override<br>Windows Boot Manager<br>UEFI: SanDisk Cruzer Blade 1.26<br>UEFI: Built-in EFI Shell                                                                                                    | ++: Select Screen<br>14/Click: Select Item<br>Enter/Obl Click: Select<br>+/-: Change Opt.<br>F1: General Help<br>F2: Previous Values |
| Launch EFI Shell from filesystem device<br>Reset System with ME disable Mode                                                                                                    | F3: Optimized Defaults<br>F4: Save 8 Exit<br>ESC/Right Click: Exit                                                                   |

④ 画面が下図のような Shell 画面に移行します

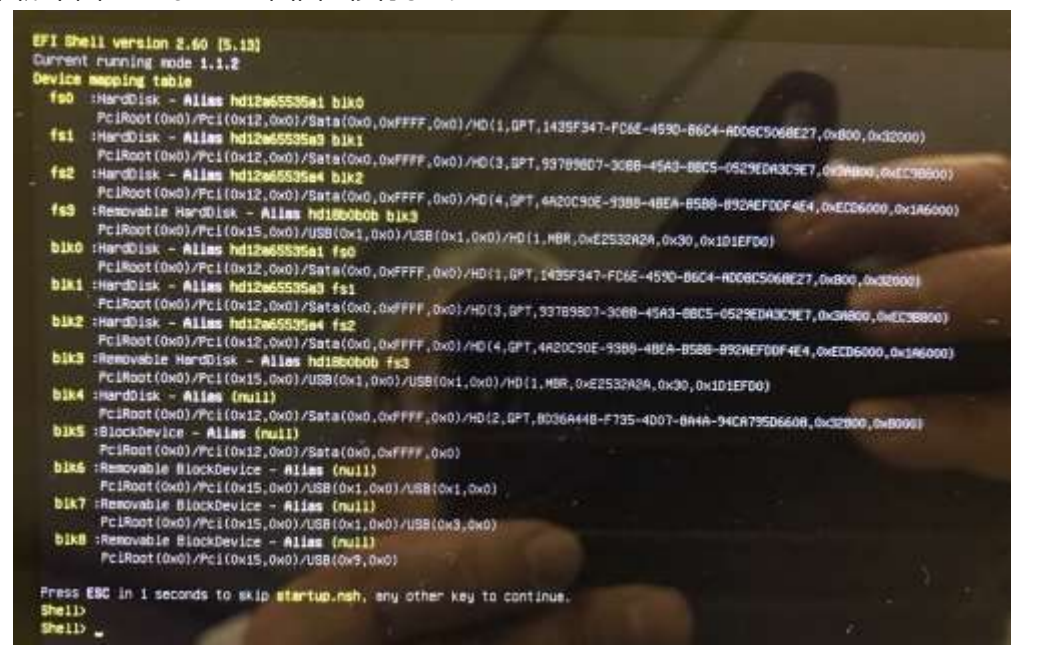

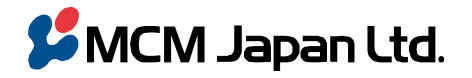

〒101-0051 東京都千代田区神田神保町 3--29 帝国書院ビル TEL 03(5215)2050( 代 ) / FAX 03(5215)2051( 代 )

MCM Japan Ltd. Teikoku-Shoin Bldg. 3-29 Kanda-Jimbocho Chiyoda-ku Tokyo 101-0051 Japan TEL +81-3-5215-2050 / Fax +81-3-5215-2051

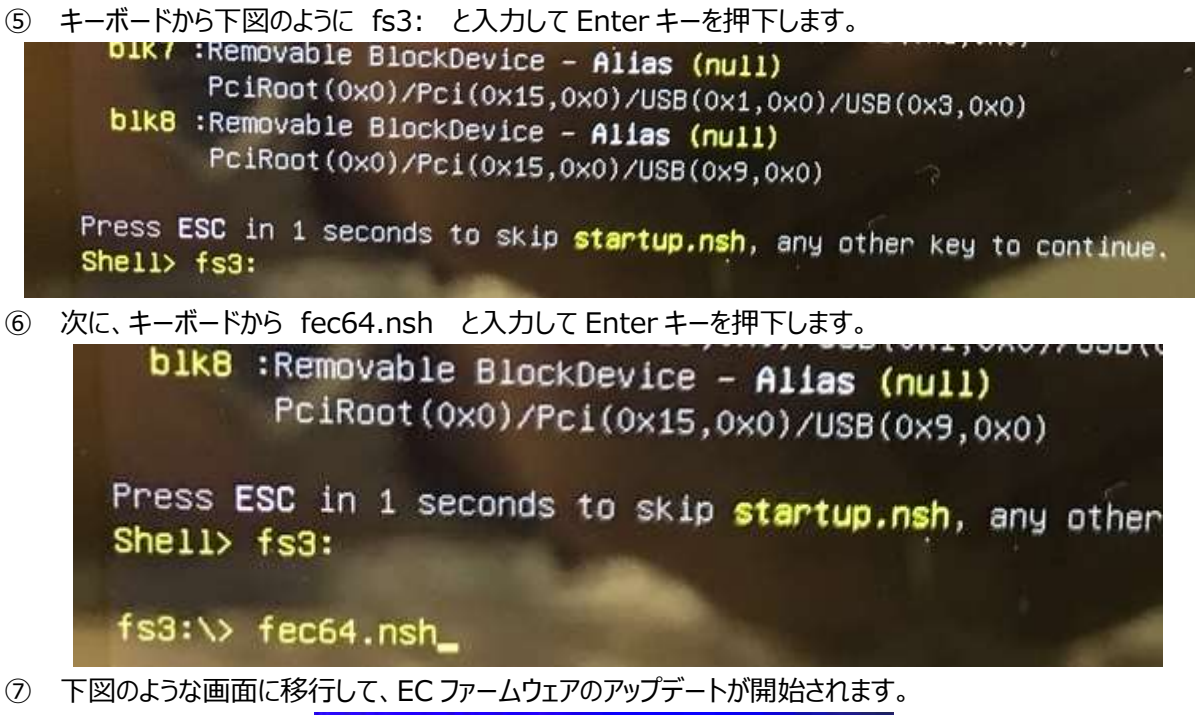

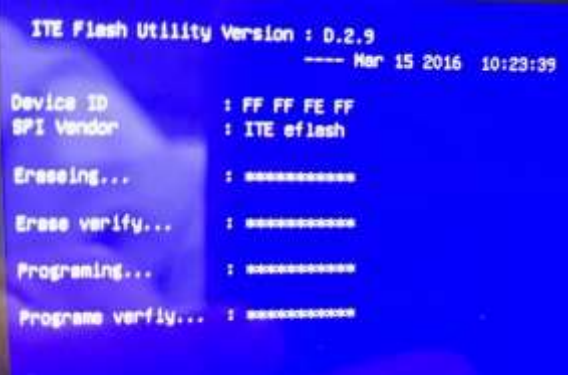

⑧ EC ファームウェアのアップデートが完了すると下図のような画面が表示されます。

| ITE Flash Utility  | Version : D.2.9      |
|--------------------|----------------------|
|                    | Mar 15 2016 10:23:39 |
| Device ID          | : FF FF FE FF        |
| SPI Vendor         | : ITE eflash         |
| Ereseing           | : ****************   |
| Erese verify       | :                    |
| Programing         |                      |
| Programe verfig    | 1                    |
| Update EC Rom suce | ssfully              |
| fs3:\> _           |                      |

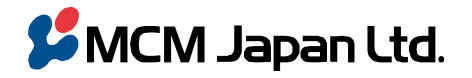

〒101-0051 東京都千代田区神田神保町 3--29 帝国書院ビル TEL 03(5215)2050(代) / FAX 03(5215)2051(代)

MCM Japan Ltd. Teikoku-Shoin Bldg. 3-29 Kanda-Jimbocho Chiyoda-ku Tokyo 101-0051 Japan TEL +81-3-5215-2050 / Fax +81-3-5215-2051

```
⑨ キーボードから exit とキー入力して Enter キーを押下します。
```

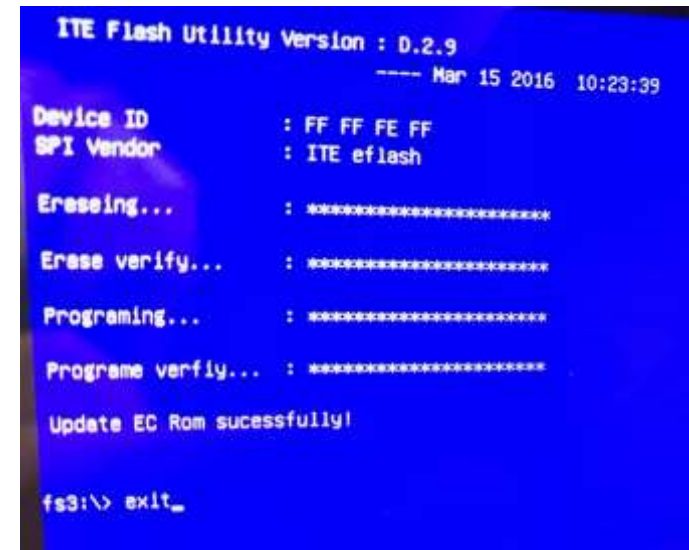

⑩ BIOS 画面が表示されますので、下図のようにキーボード上の上矢印キーで "Save Changes and Exit"まで 移動させ、Enter キーを押下します。

| Main Security Boot Save & Exit                        | Aprilo Setup Officing - COpyright (C) 2019 Ameri |
|-------------------------------------------------------|--------------------------------------------------|
| Ston Ontion                                           |                                                  |
| Change Ant                                            |                                                  |
| Save Changes and Reset                                |                                                  |
| Discard Changes and Reset                             |                                                  |
| Save Changes                                          |                                                  |
| Discard Changes                                       |                                                  |
| Default Options                                       |                                                  |
| Restore Defaults                                      |                                                  |
| Save as User Defaults<br>Restore User Defaults        |                                                  |
|                                                       |                                                  |
| Boot Override<br>Windows Boot Manager (POt BININ SSD) |                                                  |
| UEFI: Bulit-In EFI Shell                              |                                                  |
| UEFI: VerbatinGTORE N BO 1100, Partition 1            |                                                  |
|                                                       |                                                  |

下図の画面のように Yes が選択された状態で Enter キーを押下すると GPD ロゴが表示された後に Windows (11) が立ち上がります。

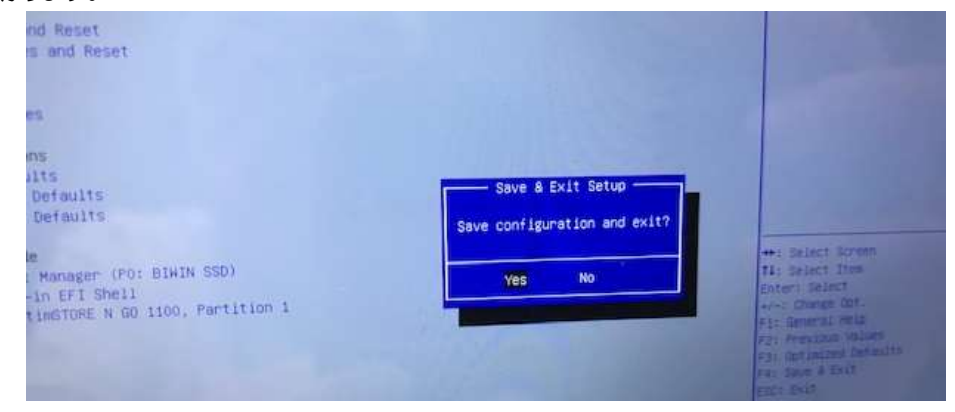

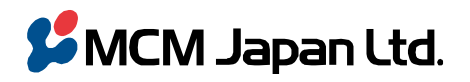

エム・シー・エム・ジャパン株式会社 〒101-0051 東京都千代田区神田神保町 3-29 帝国書院ビル TEL 03(5215)2050(代) / FAX 03(5215)2051(代)

MCM Japan Ltd. Teikoku-Shoin Bldg. 3-29 Kanda-Jimbocho Chiyoda-ku Tokyo 101-0051 Japan TEL +81-3-5215-2050 / Fax +81-3-5215-2051

## ■ 設定

AC Power Recovery を有効にするには BIOS 上の設定が、また Wake ON LAN を有効にするには Windows 上の 設定が必要です。

## 1. AC Power Recovery の有効化

- ① BIOS 画面を表示:キーボード上の Esc キーを押しながら電源をオンして、BIOS 画面を表示させます。
- 下図のように Boot タブ画面の "Power On Type "を選択して Enter キーを押下すると Power On Type が表示されます。
- ③ 通常設定は Manual Power On ですが、AC Power Recovery を有効にするには "Auto Power On"を 選択して Enter キーを押下します。 ベースの白文字の Power On Type が"Auto Power On"になったことを 確認してください。

| Nain Security Boot Save & Exit                                                                                                    | Aptio Setup Utility – Copyright (C) 2019 America                                                                                                    |
|----------------------------------------------------------------------------------------------------|----------------------------------------------------------------------------------------------------|
| Boot Configuration                                                                                                    |                                                                                                    |
| Setup Prompt Timeout                                                                                                    | A CONTRACTOR OF A CONTRACTOR OF |
| BOOTUD Numi oca State                                                                                                    | [013]                                                                                                    |
| Pourr on Type                                                                                                    | Dianual Power On).                                                                                                    |
| RULAL SCOL                                                                                                    | - (Crohited)                                                                                                    |
| fast floot                                                                                                    | (Enable)                                                                                                    |
| SATA Support                                                                                                    | [61] Sata Devices]                                                                                                    |
| VGA Support                                                                                                    | (EFI Driver)                                                                                                    |
| USB Support                                                                                                    | (Partial Initial)                                                                                                    |
| PSE Devices Support                                                                                                    | [Enable]                                                                                                    |
| NETHORY STACK OF IVER SUDDORT                                                                                                    | [Disable]                                                                                                    |
| Neglicection Support                                                                                                    | [Disable]                                                                                                    |
| New Boot Option Policy                                                                                                    | (Default) Power On Tune                                                                                                    |
| Boot mode select                                                                                                    | (UEF1) Auto Power On                                                                                                    |
|                                                                                                    | Manual Power On                                                                                                    |
| FIXED BOOT DRDER Priorities                                                                                                    | Last State                                                                                                    |
| Boot Option #1                                                                                                    | [Hard Disk:Windows Boot Hand                                                                                                    |
| Boot Option #2                                                                                                    | [DEFI AP:DEFI: Built-in EFI Sh                                                                                                    |
| Setup Prompt Timeout<br>Bostup NumLock State<br>Power On Type<br>Quiet Boot<br>Fast Boot<br>SATA Support<br>VGA Support<br>USB Support<br>PS2 Devices Support<br>NetWork Stack Driver Support<br>Redirection Support | 1<br>[Off]<br>Houto Power Onl<br>[Enable]<br>[All Sata Devices]<br>[EFI Driver]<br>[Partial Initial]<br>[Enable]<br>[Disable]<br>[Disable]                                                                                                    |
| A STORY & STORY & STORY & STORY & STORY & STORY                                                                                                    |                                                                                                    |
| New Date Outling Dates                                                                                                    | Production 1                                                                                                    |
| New Boot Option Policy                                                                                                    | [Default] Power On Type -                                                                                                    |
| New Boot Option Policy<br>Boot mode select<br>FIXED BOOT ORDER Priorities                                                                                                    | [Defauit]<br>[UEFI]<br>Wanual Power On<br>Last State                                                                                                    |
| New Boot Option Policy<br>Boot mode select<br>FIXED BOOT ORDER Priorities<br>Boot Option #1                                                                                                    | [Defauit]<br>[UEFI]<br>[Hard Disk:Windows Boot Mana                                                                                                    |
| New Boot Option Policy<br>Boot mode select<br>FIXED BOOT ORDER Priorities<br>Boot Option #1<br>Boot Option #2                                                                                                    | [Defauit]<br>[UEFI]<br>[Hard Disk:Windows Boot Mana<br>[UEFI AP:UEFI: Built-in EFI Sh                                                                                                    |

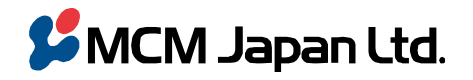

〒101-0051 東京都千代田区神田神保町 3--29 帝国書院ビル TEL 03(5215)2050(代)/FAX 03(5215)2051(代)

#### MCM Japan Ltd.

Teikoku-Shoin Bldg. 3-29 Kanda-Jimbocho Chiyoda-ku Tokyo 101-0051 Japan TEL +81-3-5215-2050 / Fax +81-3-5215-2051

## 2. Wake ON LAN の有効化

① Windows 画面の左下のスタートアイコン(窓)を右クリックして下図のようにメニューを表示させます。

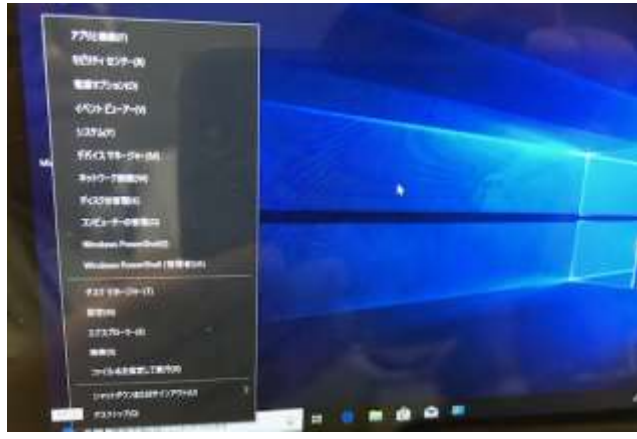

② デバイスマネージャー  $\rightarrow$  ネットワークアダプターの中の Realtek PCIe GbE Family Controller  $\rightarrow$  プロパテ ィを選択します。

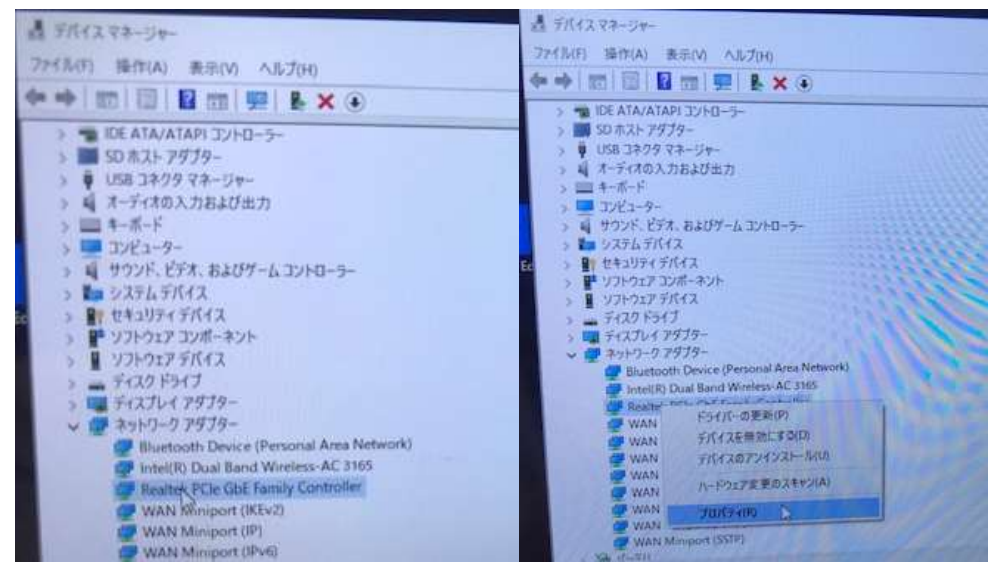

 プロパティの中の詳細設定で、下図のように Wake On Magic Packet を選択して Enabled になっていることを 確認します。

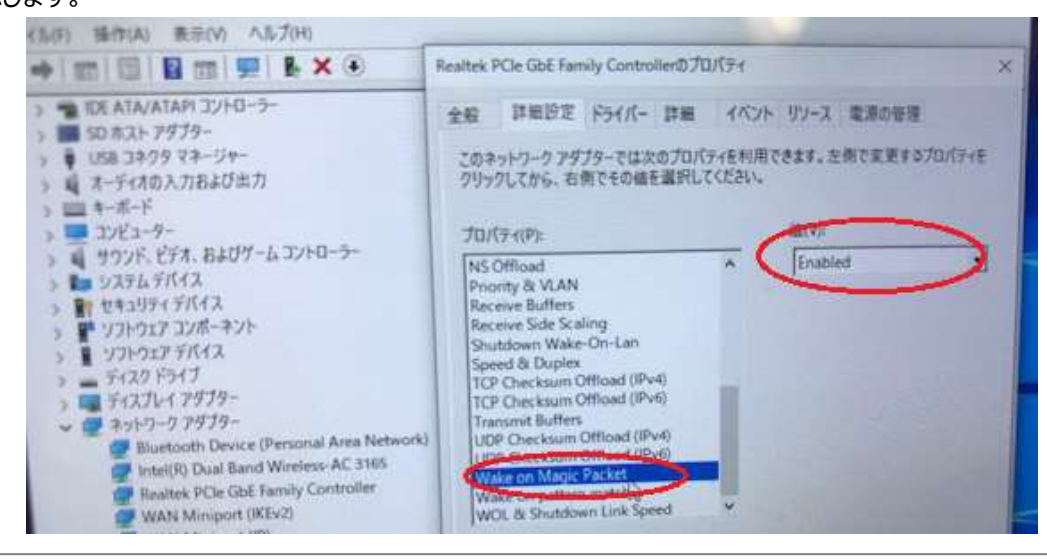

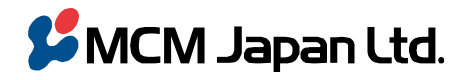

〒101-0051 東京都千代田区神田神保町 3--29 帝国書院ビル TEL 03(5215)2050(代)/FAX 03(5215)2051(代)

MCM Japan Ltd. Teikoku-Shoin Bldg. 3-29 Kanda-Jimbocho Chiyoda-ku Tokyo 101-0051 Japan TEL +81-3-5215-2050 / Fax +81-3-5215-2051

同じくプロパティの下図のように電源の管理画面で、スタンバイ解除と Magic Packet にチェックを入れてください。 4

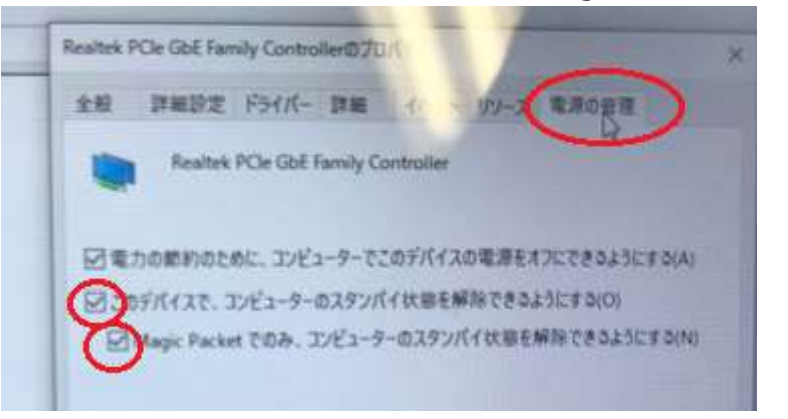

以上